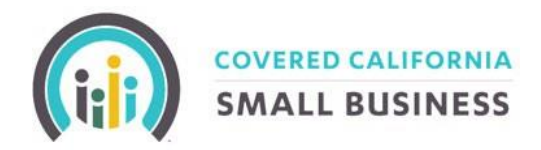

# COVERED CALIFORNIA FOR SMALL BUSINESS

## **CCSB** Renewal Functionality User Guide

CCSB Renewal Functionality User Guide Review Date 11/12/2024 Page 1 of 15

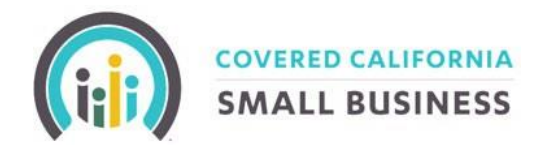

#### TABLE OF CONTENTS

| USER GUIDE OBJECTIVE:                          | 3   |
|------------------------------------------------|-----|
| GROUP OPEN ENROLLMENT PERIOD:                  | 3   |
| GROUP AUTO-RENEWAL:                            | 3   |
| EMPLOYER LEVEL CHANGES:                        | 4   |
| EMPLOYEE LEVEL CHANGES:                        | .11 |
| ADDING A NEW HIRE PRIOR TO THE GROUPS RENEWAL: | .12 |
| DEFINITIONS:                                   | .14 |

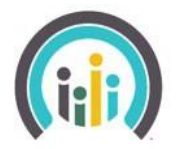

COVERED CALIFORNIA

#### USER GUIDE OBJECTIVE:

To provide information and step-by-step instructions to assist Agents, General Agents, and Employers in the maintenance and ongoing assistance for groups receiving coverage on the platform.

Small Group coverage on the CCSB Exchange lasts for up to one year. After that year, a group must renew its coverage for its employees or lose coverage on the Exchange.

#### **GROUP OPEN ENROLLMENT PERIOD:**

The Group's Open Enrollment Period begins approximately 70 days, before the groups renewal month and will end on the 25th day of the month prior to the renewal date.

In this time, an employer group will be able to make changes to their application as they see fit. These changes would include choosing a new medical or dental reference plan, changing the contribution logic of how much they wish to contribute, and offering different metal levels, to name a few things.

If an employer chooses to do so, they would now be considered "actively" renewing, which means that all their employees would be required to resubmit their renewal applications as well. If employers choose to make no changes, then they can passively renew, and take no action.

The difference between the two will be explained in-depth below.

#### **GROUP AUTO-RENEWAL:**

If the group would like to continue with their renewal plan(s), there is nothing they need to do, the policy will automatically renew as is. The group auto-renewal will include the following steps:

- 1. The reference plan will automatically be mapped to the renewal reference plan. If the group's selected reference plan is no longer available, the reference plan will be mapped to the closest lowest-cost plan in their selected metal tier. This process occurs for both medical and dental coverage. The contribution percentage selected for medical in the previous year will be applied to the renewal year. For example, if the contribution level is 55% in the current policy year, that percentage is carried over for the renewal year. This process will be the same for dental contribution/coverage, for those employers who offered it.
- 2. The status of the auto-renewal application is automatically set to "submitted".
- 3. The open enrollment dates will be the default for renewal applications.
  - a. Open enrollment start date = 70 days, before the group's renewal month.
  - b. Open enrollment end date =  $25^{th}$  month before the renewal date.
  - c. The status of the auto-renewal application will change from "Submitted" to "Completed" after the open enrollment end date closes.

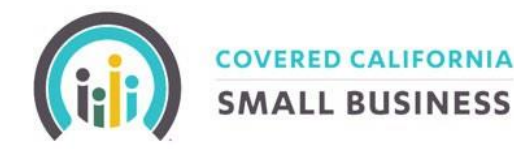

Note: Renewals will NOT be subject to the application approval process of the new business.

The second part of auto-renewal is the employee application renewal which occurs before the group's renewal month. These are the steps the system will follow to automatically complete employee renewal applications.

- 4. The system finds and creates employee applications for employees currently enrolled through the last day of the current policy year. This process specifically excludes employees who are not enrolled.
- 5. The system creates a coverage span for the upcoming coverage month.
- 6. The system sums the list of bill rates for all members in the household for the total premium based on rates in effect on the renewal start date.
- 7. The system marks the employee application as Complete.

#### EMPLOYER LEVEL CHANGES:

If a group chooses to actively update their renewal coverage they can either submit the necessary change forms to the CCSB Eligibility Department at <u>CCSBeligibility@covered.ca.gov</u> for manual processing or choose to process the changes themselves via the CCSB Portal.

Employer groups should follow the below steps if they wish to re-open the group's renewal application and make changes.

- **Download** the Employer Summary, Current Renewal, and most Current Invoice to use as a reference while processing the online renewal.
- Confirm or update the group's medical reference plan and dental reference plan if offered.
- Confirm or update the group's Metal Tier offering (e.g., Single metal tier, two metal tier, four metal tier, etc.)
- Confirming or updating employer/employee contribution levels.
- Confirm the renewal application of each employee even if the employee is not making any changes.

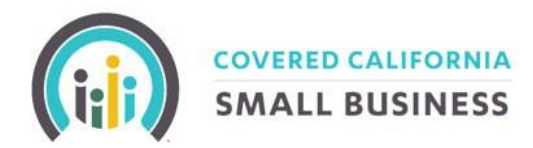

To open the group's renewal, click on the 'Applications' tab located towards the top of the Employers Dashboard.

|                   | COVERED CALL<br>SMALL BUS | INESS            |                    |                   |                                              | Llame a nuestro centro de ayuda gratis al (855) 777-6782. Para obtener una copia de este formula |
|-------------------|---------------------------|------------------|--------------------|-------------------|----------------------------------------------|--------------------------------------------------------------------------------------------------|
| الله<br>Dashboard | Employees Appl            | /<br>ications Pa | ayments            | ے<br>Agent [      | Documents                                    |                                                                                                  |
| test!             | 4                         |                  |                    |                   |                                              |                                                                                                  |
| Your ope          | en enrollment p           | eriod begi       | ins on <b>08-2</b> | 2 <b>4-2023</b> a | nd ends on <b>10-25-2023.</b> During this ti | ne you must ensure that your employees have enrolled into coverage.                              |
|                   |                           |                  |                    |                   |                                              |                                                                                                  |

Next click on the 'Update Application button located across from the group's status.

| 4 | Test!                    |                     |                    |
|---|--------------------------|---------------------|--------------------|
|   | 6                        |                     |                    |
|   | My Application           |                     |                    |
|   | Application #:           | 33421               |                    |
|   | Status:                  | Submitted           | Update Application |
|   | Coverage Effective Date: | <b>m</b> 11-01-2023 | <b></b>            |
|   | Open Enrollment Start:   | i 08-24-2023 ⊡      |                    |
|   | Open Enrollment End:     | iii 10-25-2023      | •                  |

A pop-up message will appear instructing you to click 'Edit' if you wish to proceed with opening the application to make renewal changes.

**IMPORTANT:** Once you click the Edit button the group will no longer automatically renew for this year. You will need to complete employer portion of the online renewal application and complete all the employee's renewal applications, even if they are not making changes.

| Update Employer Application                                                                                                    |
|----------------------------------------------------------------------------------------------------|
| By clicking Edit you will reset the entire employer renewal application. If you need assistance, please contact your Business Engagement specialist. |
| Edit Cancel                                                                                                    |

In step one of the group's renewal applications, you can make changes to the company information, COBRA status, authorized representative, business address, etc.

You will be required to answer the highlighted question and confirm that the company has been in business for 3 months or more.

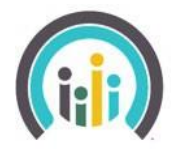

### SMALL BUSINESS

| Employer Information                                 |                                                       |
|------------------------------------------------------|-------------------------------------------------------|
| Doing Business As*<br>Test!                          | Federal Employer Identification Number (FEIN)*        |
| Business Legal Name<br>Test!                         | Organization Type Private                             |
| First Name* Melissa                                  | Middle Name Middle Name                               |
| Suffix 🗸 🗸 🗸                                         | Phone Number*                                         |
| Preferred Language (written/spoken - if not English) | How Long Have You Been in Business?* 3 months or more |

If a group has an agent attached to the policy, they will need to upload a document stating that the agent listed should continue to be attached to the policy renewal.

| Agent                                       |     |    |  |
|---------------------------------------------|-----|----|--|
| Do you have or want to search for an agent? | Yes | No |  |

In step two you will need to confirm the employer offerings such as the number of full-time equivalent (FTE) employees, Infertility selection, offering coverage to non-registered domestic partners, the company SIC code, and if the employer is covering Employees Only or Employee + Family, etc.

| Our Employees Will Renew Coverage on 11/01/2023                                                                                                    | Your Employer Application deadline is: |                          |  |  |  |  |
|----------------------------------------------------------------------------------------------------|----------------------------------------|--------------------------|--|--|--|--|
| Δ.                                                                                                    | 11/07/2023                             |                          |  |  |  |  |
| I attest that I employ at least one enrolling employee who is not an owner or a spouse of an owner and that I am offering coverage to all Number of Full Time Equivalents (FE) employed 10  EFETE Calculator  O | ull-time employees. Yes No             |                          |  |  |  |  |
| Do you wish to offer infertility coverage as part of your health insurance? Yes No 🛛 For more information, please visit this <u>link</u> .                                                                      |                                        |                          |  |  |  |  |
| Do you intend to take advantage of the small business health care tax credit? Yes No                                                                                                    |                                        |                          |  |  |  |  |
| I am offering coverage to domestic partners Yes No                                                                                                    |                                        |                          |  |  |  |  |
| Do you currently offer health coverage? Yes No                                                                                                    |                                        |                          |  |  |  |  |
| Number of Eligible Employees 4                                                                                                    | Employee+Family v                      | SIC Code 5489 SIC Search |  |  |  |  |

You will also need to confirm the employee roster. Employees with the green banner are actively enrolled employees and employees with the red banner are terminated employees.

To add a spouse or child to an employee simply click on the '+ Spouse/Domestic Partner' button or '+

Child' button and input the dependents demographic.

To delete an active employee from the renewal roster, click on the red X in the green banner. To add an employee who was previously terminated, simply click on the green + in the red banner. To add a

new employee to the renewal roster, select the "+ Add New Employee" button on the bottom left side of the page.

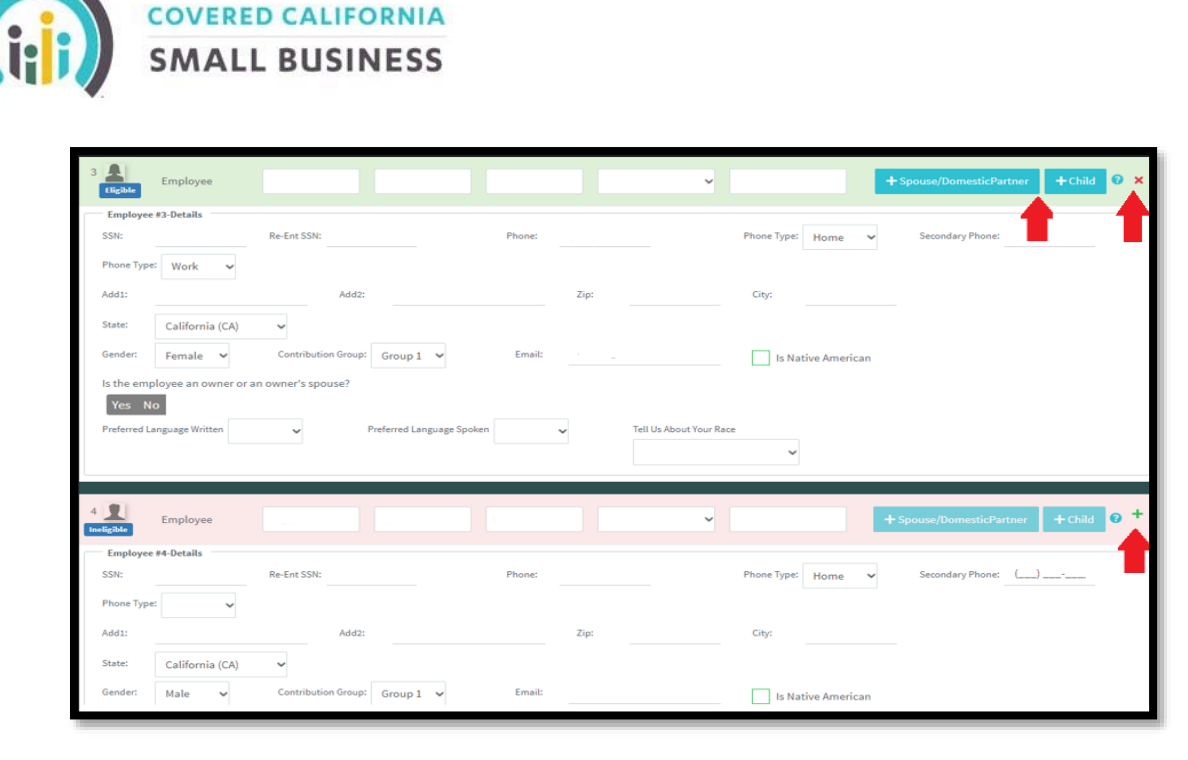

Once step two has been completed click on the 'Open Enrollment Setup' button located on the bottom right to proceed to the next step.

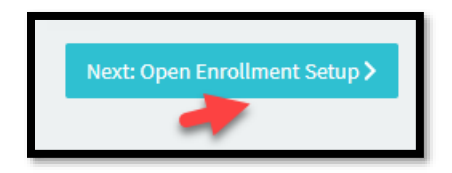

On step three is where you will mark the Employers Metal Tier Offering.

| Select Metal Level Options                                                                                    |                                                                                                    |
|----------------------------------------------------------------------------------------------------|----------------------------------------------------------------------------------------------------|
|                                                                                                    | Why Choose This?         One choice. This plan allows you to offer coverage as you do now. You choose one plan and your employees have one choice.         Platinum         Gold         Silver         Broze |
| How it works:                                                                                                 |                                                                                                    |
| <ul> <li>Select one or more neighboring metal levels.</li> <li>Select your financial contribution.</li> </ul> |                                                                                                    |

On step four you will select the group's medical reference plan. The filters on the left-hand side can help narrow down the list of plans.

If the group already offers dental coverage, then you will also need to select the dental reference plan after selecting the medical reference plan.

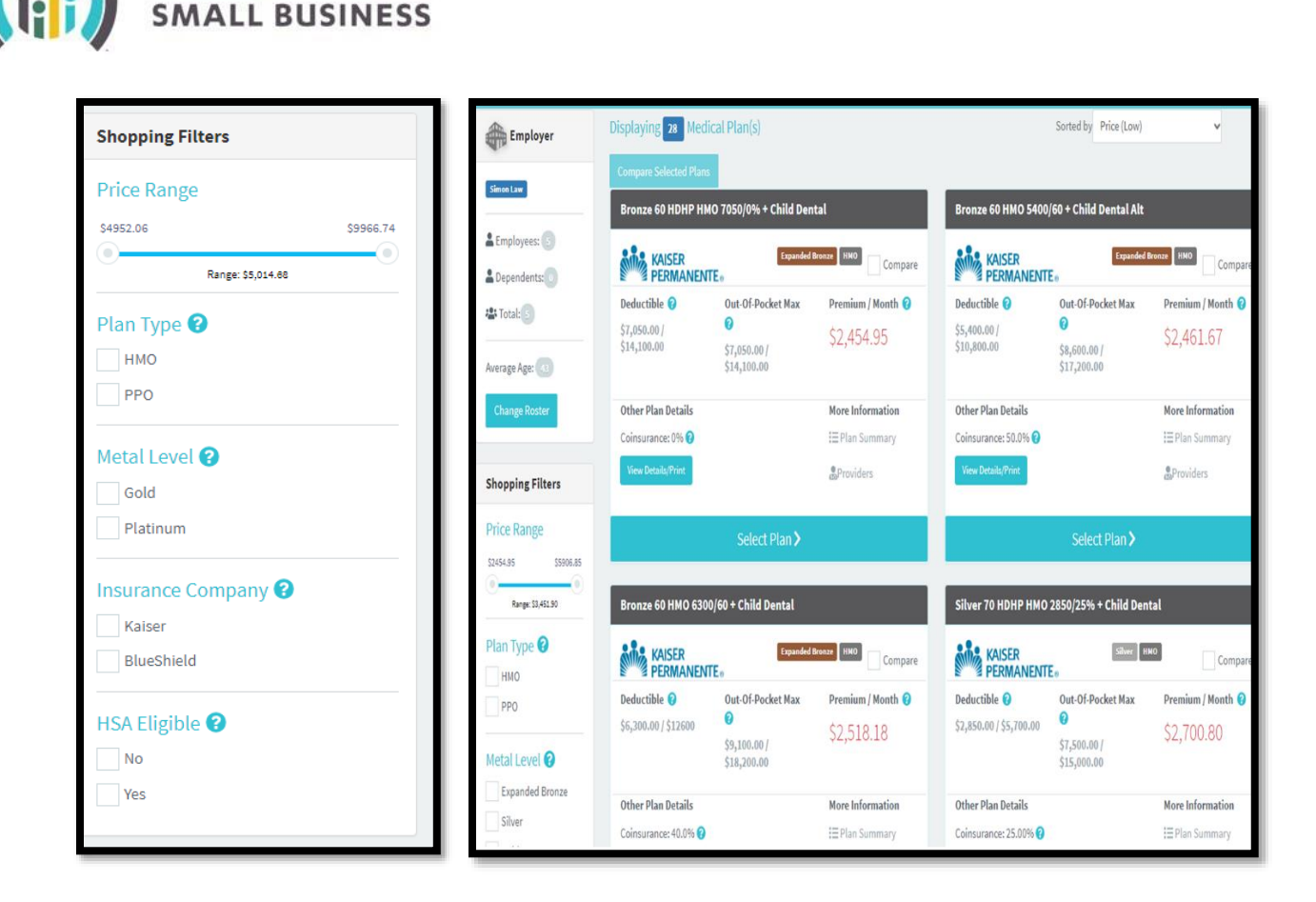

In step five, you will need to select the employer contribution towards employees, and if applicable, towards dependents as well.

| Medical Plan: Gold 80 HMO 250/35 + Ch           | ild Dental              | MASER PERMANENTE.                      |                          |                  |                          |  |
|-------------------------------------------------|-------------------------|----------------------------------------|--------------------------|------------------|--------------------------|--|
| Expand Group                                    | Your Contribution       |                                        | Employer Pays            | Employee Pays    | Total                    |  |
| Employee Contribution<br>Dependent Contribution | 100<br>0%               |                                        | \$3,874.15<br>\$1,454.62 | 50.00<br>5363.66 | \$3,874.15<br>\$1,818.28 |  |
| Dental Plan: Family Dental HMO                  |                         | California Dental Network<br>Januarian |                          |                  | Plan Total<br>\$7.31     |  |
| Expand Group 👌<br>Group 1                       | Your Contribution       |                                        | Employer Pays            | Employee Pays    | Total                    |  |
| Employee Contribution<br>Dependent Contribution | • <mark>0</mark><br>• 0 | 10%<br>10%                             | 50.00<br>50.00           | 57.31<br>50.00   | 57.31<br>50.00           |  |

In step six you will need to upload a 'DE9C' and mark the required boxes confirming the arbitration, attestation, and E-signature of the application.

It is important to note that a DE9C is not required for renewals. To bypass this step please upload any document and select 'DE9C' from the 'type' menu.

**COVERED CALIFORNIA** 

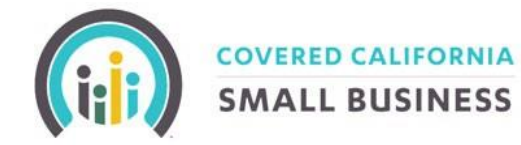

The portal should auto-fill the user's signature, it is highly recommended that you don't make alterations to the auto-populated signature since it is case-sensitive. Simply click on the next button after loading the document and marking the required boxes.

|                                                                                                    |                                                                                                    |                                                                                                    |                                                                  |                                              |                                                                                             | Guarant langets                                                                                                    |
|----------------------------------------------------------------------------------------------------|----------------------------------------------------------------------------------------------------|----------------------------------------------------------------------------------------------------|------------------------------------------------------------------|----------------------------------------------|---------------------------------------------------------------------------------------------|----------------------------------------------------------------------------------------------------|
|                                                                                                    | an optione state.                                                                                                    |                                                                                                    |                                                                  |                                              |                                                                                             |                                                                                                    |
| 0809,7623                                                                                                    | Name                                                                                                    | Size                                                                                                    | Program 3                                                        | Rietus Ac                                    | Game                                                                                        | Xyper*                                                                                                    |
| 0.0                                                                                                    | ULN: Placebulder Documentations.pdf                                                                                                    |                                                                                                    | —                                                                | 10 B                                         | plant (Canat   Battoor )                                                                    | 05.40                                                                                                    |
| Channe File   No file channer                                                                                                    |                                                                                                    |                                                                                                    |                                                                  |                                              |                                                                                             | Local Business License<br>Gictions Business Harms Filling<br>Schoolde C<br>Paynut Becaute<br>Artician of Areas and attent                                  |
| Coupleyee Open Forollenent Dates                                                                                                    |                                                                                                    |                                                                                                    |                                                                  |                                              |                                                                                             | Statement of Information<br>Corporate Meeting Minutes                                                                                                    |
| 1 these dates will define yo                                                                                                    | wr open enrollment dates for your employues. Please no                                                                                                    | ate the following:                                                                                                    |                                                                  |                                              |                                                                                             | Partnership Agreement<br>Federal Tacit Di Appointmient Latter<br>Schoolde K. 3<br>Articles of Organization with Operating Reven<br>Late Indentificant Form |
| embership in the Health Plan<br>spital malpractice (a claim t<br>bitration under California la<br>cept the use of binding arbit                                                                                                    | n, including , for premises liability, relating to the co-<br>hat medical services were unnecessary or unauthor<br>w and not by lawsuit or resort to court process, exce<br>ration. I understand that the full arbitration provisio                                                                             | verage for, or delivery of, services or items, or<br>fixed or were improperly, negligently, or incor<br>pt as applicable law provides for judicial revi<br>or is in the Health Plan's coverage document | r, it I select i<br>inpetently r<br>iew of arbit<br>, which is a | a Kaiser<br>endered<br>ration pr<br>railable | Permanente Health P<br>), irrespective of legal<br>occeedings. I agree to<br>for my review. | an, including any claim for medical o<br>I theory, must be decided by binding<br>give up our right to a jury trial and                                     |
| I have read and agree to t                                                                                                    | he Binding Arbitration Agreement. *                                                                                                    |                                                                                                    |                                                                  |                                              |                                                                                             |                                                                                                    |
| -Signature to Complet                                                                                                    | e Application:                                                                                                    |                                                                                                    |                                                                  |                                              |                                                                                             |                                                                                                    |
| ertify (or declare) under pen                                                                                                    | alty of perjury under the laws of the State of Californ                                                                                                    | nia for that the foregoing is true and correct.                                                                                                    |                                                                  |                                              |                                                                                             |                                                                                                    |
| is means that I have underst<br>sover, I have made every rea                                                                                                    | tood all the questions on this application and provis<br>sonable attempt to verify (or confirm) the information                                                                                                    | ded true and correct answers to such questio<br>on with someone who has personal knowled                                                                                                    | ns to the be<br>ge of the ar                                     | ist of my<br>iswer.                          | knowledge. Where I                                                                          | do not have personal knowledge of an                                                                                                    |
| cknowledge that if I am not                                                                                                    | truthful, I know that there may be a civil and/or crim                                                                                                    | sinal penalty for perjury (under California Per                                                                                                    | nal Code 12                                                      | 6, perju                                     | y is punishable by im                                                                       | prisonment for up to four years).                                                                                                    |
| now that all information dis-                                                                                                    | closed on this application will be used to determine                                                                                                    | eligibility of every person applying for health                                                                                                    | n insurance                                                      | on this :                                    | application. The infor                                                                      | mation will be kept private as require                                                                                                    |
| federal and California law.                                                                                                    |                                                                                                    | wided on this application.                                                                                                    |                                                                  |                                              |                                                                                             |                                                                                                    |
| rederal and California law.                                                                                                    | California about any changes from what I have pro-                                                                                                    |                                                                                                    |                                                                  |                                              |                                                                                             |                                                                                                    |
| y federal and California law.<br>mow that I must tell Covered<br>I I certify that I have the per-<br>ssiness, and obtained their s                                                                                                    | California about any changes from what I have pro-<br>mission of the Applicant to complete this applicatio<br>gnature or been previously granted the right to sign                                                                                                    | on on their behalf, have explained to them the<br>con their behalf, *                                                                                                    | eir Rights a                                                     | nd Resp                                      | onsibilities in entering                                                                    | g the Covered California for Small                                                                                                    |
| rederal and California law.<br>mow that I must tell Covered<br>I. I certify that I have the per-<br>siness, and obtained their si<br>rentering my full name.<br>Bay checking this how and I                                                    | California about any changes from what I have pro-<br>mission of the Applicant to complete this applicatio<br>gnature or been previously granted the right to sign<br>ow, I agree that this electronic signature (whether<br>union we name below) are alectronic signature.                                     | on on their behalf, have explained to them the<br>t on their behalf, *<br>er digital or encrypted) will have the same<br>in anolication. *                                                              | eir Rights a<br>force and                                        | nd Respi                                     | onsibilities in enterin<br>my manual signatu                                                | g the Covered California for Small<br>re. To enter your eSignature, please                                                                                 |
| rederal and California law.<br>now that I must tell Covered<br>is I certify that I have the per-<br>siness, and obtained their as<br>rentering my full name bel-<br>ter your full name.<br>By checking this box and to<br>xt Name <sup>®</sup> | California about any changes from what I have pro-<br>mission of the Applicant to complete this applicatio<br>ignature or been previously granted the right to sign<br>ow, I agree that this electronic signature (wheth<br>yping my name below I am electronically signing th<br>Middle Name                   | on on their behalf, have explained to them th<br>t on their behalf, *<br>er digital or encrypted) will have the same<br>is application.*                                                                | eir Rights a<br>force and                                        | nd Respo<br>effect as                        | onsibilities in enterin<br>. my manual signatu<br>                                          | g the Covered California for Small<br>re. To enter your eSignature, please                                                                                 |
| federal and California law.<br>now that I must tell Covered<br>[] I certify that I have the per<br>siness, and obtained their si<br>"entering my full name bel<br>ter your full name.<br>[] By checking this box and t<br>at Name"             | California about any changes from what I have pro-<br>mission of the Applicant to complete this applicatio<br>gnature or been previously granted the right to sign<br>ow, I agree that this electronic signature (whether<br>yping my name below I am electronically signing th<br>Middle Name                  | on on their behalf, have explained to them th<br>t on their behalf, *<br>er digital or encrypted) will have the same<br>is application. *                                                               | eir Rights a<br>force and                                        | nd Respo<br>effect as<br>Last Nan            | ansibilities in enterin,<br>my manual signatu<br>ne"                                        | g the Covered California for Small                                                                                                    |
| federal and California law.<br>new that I must tell Covered<br>]. I certify that I have the per-<br>siness, and obtained their a<br>ientering my full name bel-<br>ter your full name.<br>]. By checking this box and t<br>at Name"<br>Ie      | California about any changes from what I have pro-<br>mission of the Applicant to complete this application<br>ignature or been previously granted the right to aign<br>own, I agree that this electronic signature (wheth<br>yping my name below I am electronically signing th<br>Middle Name<br>Signature Da | on on their behalf, have explained to them th<br>non their behalf, "<br>er digital or encrypted) will have the same<br>is application."<br>r                                                            | eir Rights a                                                     | nd Respo<br>effect as<br>Last Nan            | onsibilities in enterin,<br>my manual signatu<br>se".                                       | g the Covered California for Small<br>re. To enter your eSignature, please                                                                                 |

After you click on 'Next' the system will show you a summary of the online employer renewal application for you to review. Once you are done reviewing the information click on the 'Submit' button found towards the bottom right of the page.

Once you have completed the employer portion of the online renewal you will see the below page. Click on the 'Proceed to Employer Dashboard' button so that you can click to view the group roster and proceed with confirming the employee's renewal applications.

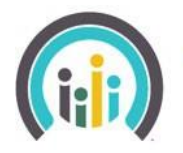

COVERED CALIFORNIA

| SMALL BUSINESS                                                                                                    | Llame a nuestro centro de ayuda gratis al (855) 777-6782. Para                                                                                                    | obtener una copia                                                        | <ul> <li>Submitted</li> <li>Application Successfully Submitted.</li> </ul> |
|----------------------------------------------------------------------------------------------------|----------------------------------------------------------------------------------------------------|--------------------------------------------------------------------------|----------------------------------------------------------------------------|
| Application Submitted                                                                                                    |                                                                                                    | ~                                                                        | <ul> <li>Saved</li> <li>Signature Saved Successfully.</li> </ul>           |
| Thank You! Your application has been sub<br>Enrollment Team will review your complet                                                                                 | mitted and your application number is <b>(#39451).</b> Once Open E<br>ed Application. You'll hear back from us within 7 - 10 business                                                                                  | nrollment ends, the days and be provide                                  | CCSB Eligibility and<br>d an eligibility determination.                    |
| Next Steps:                                                                                                    |                                                                                                    |                                                                          |                                                                            |
| Your Open Enrollment period will begin on a coverage starting on 04/01/2024                                                                                          | 01/23/2024 and end on 03/27/2024. During this time your employee(s                                                                                                    | ) must select their plan                                                 | is if they wish to have benefit                                            |
| <ul> <li>As an authorized employer representative, y<br/>continue the application on their behalf.</li> </ul>                                                        | rou may send invitations to each employee so that they can create an                                                                                                    | account and continue t                                                   | their application OR you may                                               |
| <ul> <li>To proceed to your account, please click the</li> <li>The group application update has moved th<br/>Enrollment" button below. By selecting "Pro-</li> </ul> | Proceed to Dashboard button below. From now on, when you log in,<br>e employee applications to a status of In Progress. To use the Express<br>seced to Employer Dashboard", you will be required to enroll the employe | you will be directed to t<br>Enrollment feature, plo<br>loyees manually. | the dashboard page.<br>ease select the "Employee Express                   |
|                                                                                                    |                                                                                                    |                                                                          |                                                                            |

It is important to remember that the online group renewal is not officially completed until you confirm the employee's renewal applications. Proceed to Employee Level Changes on the guide to update Application Status from In Progress to Completed for each employee.

| My Employee Roster |         | i<br>L Download Template | Invite Employees                    | Search |                       | Sort:  | Eligibility  | ¥ |
|--------------------|---------|--------------------------|-------------------------------------|--------|-----------------------|--------|--------------|---|
| Member             | Details | Enrolling Medical        | Enrolling<br>Dental Account Details |        | Application<br>Status | Action | Add Employee |   |

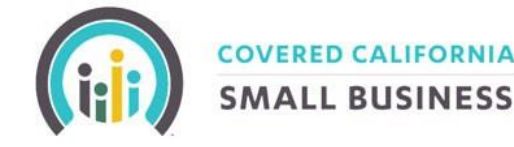

#### **EMPLOYEE LEVEL CHANGES:**

Even if the employer is not making any employer level changes, employees have an open enrollment period where they can update their renewal benefits. These changes are at an employee level they can be done independently of the group. This means that one employee can choose to actively renew and change their plan during open enrollment while the others may choose to take no action and simply auto-renew.

All renewal open enrollment windows will be set from the date of auto-renewal to the 25th of the month before the renewal coverage start date.

To use the previous June 1st example, the Open enrollment windows would be set for April 21st to May 25th. If an employee (and an employer/agent on behalf of an employee) does choose to make changes, they need to understand that by opening their employee renewal application they are *voiding their current renewal selection. They will be required to complete all three steps of the employee application to renew their policy.* 

To proceed with opening the employee's renewal application go to the employee's dashboard and click on the 'Edit Application' button.

| My Application               |                            |
|------------------------------|----------------------------|
| Status:                      | Completed Edit Application |
| Do you want to go paperless? | Yes No                     |
| Coverage Effective Date:     | <b>1</b> 06-01-2024        |
| Open Enrollment End Date:    | <b>1</b> 05-25-2024        |

If you are certain you would like to proceed with opening the employee's renewal application mark the I understand box and click 'Edit'.

| e SunerAdmin. Return to Dashboard 🕽 1 1                                                                               |             |
|----------------------------------------------------------------------------------------------------|-------------|
| Update Employee Application                                                                                           | X           |
| Are you sure you want to update your application? This action will void any of your employee application in progress! |             |
|                                                                                                    | Edit Cancel |

At a high level completing the employee's renewal application will require the following.:

- Confirming their demographic and household information
- Confirming their Medical plan
- Confirming their dental plan, if being offered by the employer
- Electronically signing their application

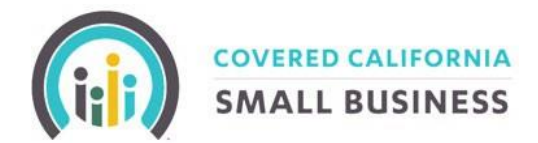

Once the employee's renewal application has been completed their status on the roster will be listed as 'Completed'.

| My Employee I                   | Roster                                                     |                                                 | Download Template                                          | wite Employees      | Search                                                          |                       | Sort: Eligibility ~                                                           |
|---------------------------------|------------------------------------------------------------|-------------------------------------------------|------------------------------------------------------------|---------------------|-----------------------------------------------------------------|-----------------------|-------------------------------------------------------------------------------|
|                                 | Member                                                     | Details                                         | Enrolling Medical                                          | Enrolling<br>Dental | Account Details                                                 | Application<br>Status | Action                                                                        |
| Employee<br>+ (2)<br>Dependents | Status:<br>Eligible<br>Name:<br>Person ID:<br>Legacy ID:   | Birth Date:<br>SSN: ***-<br>Phone:<br>Zip Code: | Medical Plan: Bronze 60 HDHP<br>HMO 7050/0% + Child Dental | ×                   | Email:<br>Account: Not SetUp<br>Account Invitation: Not<br>Sent | Completed             | Update / View Employee Dashboard<br>View Details                              |
| Employee                        | Status:<br>Eligible<br>Name:<br>Person ID:<br>Legacy ID:   | Birth Date:<br>SSN: ***-<br>Phone:<br>Zip Code: | Medical Plan: Bronze 60 HDHP<br>HMO 7050/0% + Child Dental | ×                   | Email:<br>Account: Not SetUp<br>Account Invitation: Not<br>Sent | Completed             | Update / View Employee Dashboard<br>View Details                              |
| Employee                        | Status:<br>Ineligible<br>Name:<br>Person ID:<br>Legacy ID: | Birth Date:<br>SSN: ***-<br>Phone:<br>Zip Code: | ×                                                          | ×                   | Email:<br>Account: Not SetUp<br>Account Invitation: Not<br>Sent | Not Setup             | Add Coverage For Current Policy Update / View Employee Dashboard View Details |

Note: Employees whose coverage has been waived (meaning they chose not to enroll on the policy) will show on the group roster as Plan waived.

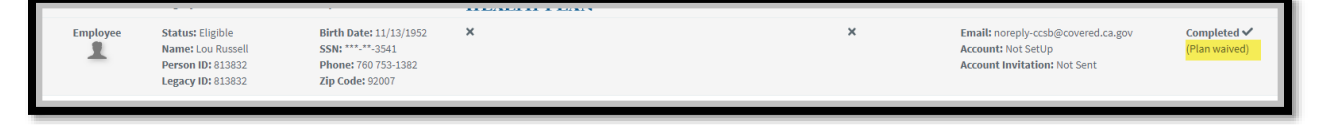

#### ADDING A NEW HIRE PRIOR TO THE GROUPS RENEWAL:

If an employee is added while the group is their open enrollment period and the employee's desired effective date is before the group's renewal, they need to complete both the current plan year employee application and the upcoming renewal application. This ensures that the employee's coverage is continuous and properly aligned with the group's renewal schedule.

See the below example for an employee added 10/1/23 to a group who renews 11/1/23. On the new employee's dashboard, click on the 'Edit Application' button.

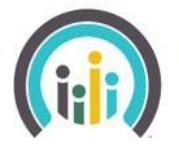

COVERED CALIFORNIA SMALL BUSINESS

| My Application               |                            |
|------------------------------|----------------------------|
| Status:                      | Completed Edit Application |
| Do you want to go paperless? | Yes No                     |
| Coverage Effective Date:     | <b>1</b> 06-01-2024        |
| Open Enrollment End Date:    | iii 05-25-2024             |

To ensure the employee has continuous coverage you will need to select the 'Apply for coverage' button for the current policy year and complete the application. Then return to the employee's dashboard, click on the 'Edit Application' button again, and select the 'Apply for coverage' button next to the renewal policy year to complete the renewal application.

| Add Employee Application |             | 2 - L              |
|--------------------------|-------------|--------------------|
| Policy Year              | Status      | Open App           |
| 10/01/2023 - 10/31/2023  | In Progress | Apply for Coverage |
| 11/01/2023 - 10/31/2024  | In Progress | Apply for Coverage |
|                          |             |                    |
|                          |             | Cancet             |

For any additional information, you can reach the Customer Service/Agent Support Team at 1-(855)-777-6782. We're open Monday through Friday, 8:00 am - 5:00 pm, and at <u>https://www.coveredca.com/forsmallbusiness/</u>.

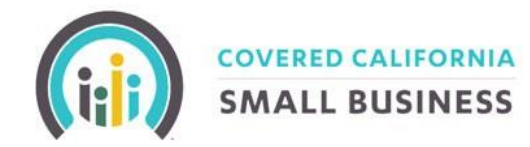

#### **DEFINITIONS:**

#### Group

- In-Progress:
  - A group shows in progress when they are actively in the process of completing their application/need to complete their application due to:
    - Active renewal
      - The employer application was opened and not completed.
- Submitted
  - A group is in a submitted status when they have finished their group application.
  - Completed

•

- A group is in a completed status when they have finished their application, and it has been approved by eligibility.
- o after the open enrollment end date closes.
- Expired
  - A group goes to the expired status when they have opened their application either as a new business or active renewal and did not submit the application 30 days after the coverage start date
  - A group does not complete their renewal in a timely manner.

#### • Terminated

- A group shows as terminated when there was at least one month of active coverage, for one of the following reasons:
  - Out of business
  - Non-Payment
  - Found other coverage.
  - Voluntary
  - Non-Enrollment
  - Other
- Canceled
  - A group is in canceled status when they failed to submit full payment of the invoice balance due.

#### Employee

- In-Progress:
  - An employee is in progress when they are actively in the process of completing their application/needs to complete their application due to:
    - The employer application (renewal) was opened, and the employee has not resubmitted their application.
    - New employee add has not finished their application (for example, new hire)

#### • Completed

- An employee is in a completed status when they have completed their application.
- Terminated
  - 0

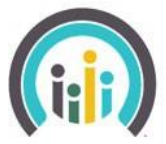

### COVERED CALIFORNIA

#### **SMALL BUSINESS**

- An employee/dependent is terminated and made ineligible in the portal with no coverage for the following reasons:
  - Termination of employment (voluntary or involuntary)
  - Divorce or legal separation
  - Death of a member
  - Reduction in hours
  - COBRA/Cal Cobra exhaustion
  - Term to reset coverage starts.
  - Termination for gross misconduct
  - Employee becomes entitled to Medicare.
  - Loss of dependent status
- Not Set Up

An employee that is not active